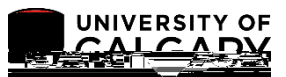

You have not completed your Registration Initialization.